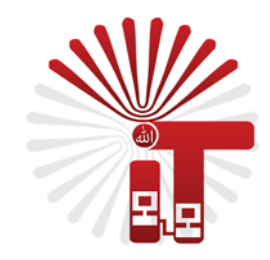

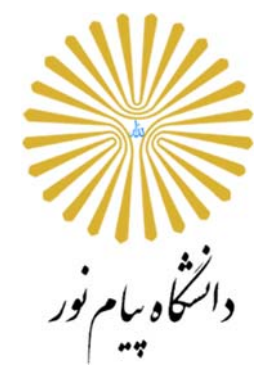

## لازم است کاربران گرامی پیش از آغاز به کار، دستورالعمل استفاده از پستالکترونیک دانشگاه را مطالعه

نموده باشند.

فهرست مطالب

۱

با کلیلک بر روی هر عنوان، در حالی که دکمه CTRL را نگه داشته اید، وارد صفحه مربوطه می شوید:

- ورود به پست الکترونیک (Email )
  - معرفی پوشههای اصلی
    - تغيير رمز عبور
      - مشاهده نامه
    - دريافت پيوست نامه
      - نحوه ارسال نامه
      - الصاق پيوست نامه
- مشاهده حجم باقيمانده صندوق پستالكترونيك
  - حذف نامه
  - دستەبندى نامەھا
  - تهیه پشتیبان از نامهها
  - انتقال خودکار به سایر ایمیلهای کاربر
    - راهنما کامل و با جزئیات

ورود به پست الکترونیک (Email)

- ۱- کاربران گرامی برای ورود به پست الکترونیک خود به آدرس mail.pnu.ac.ir مراجعه نمایند.
- ۲- در صفحه اول پورتال دانشگاه هم لینک ورود به سامانه پستالکترونیک در قسمت سامانه ها و خدمات الکترونیک درج شده است :

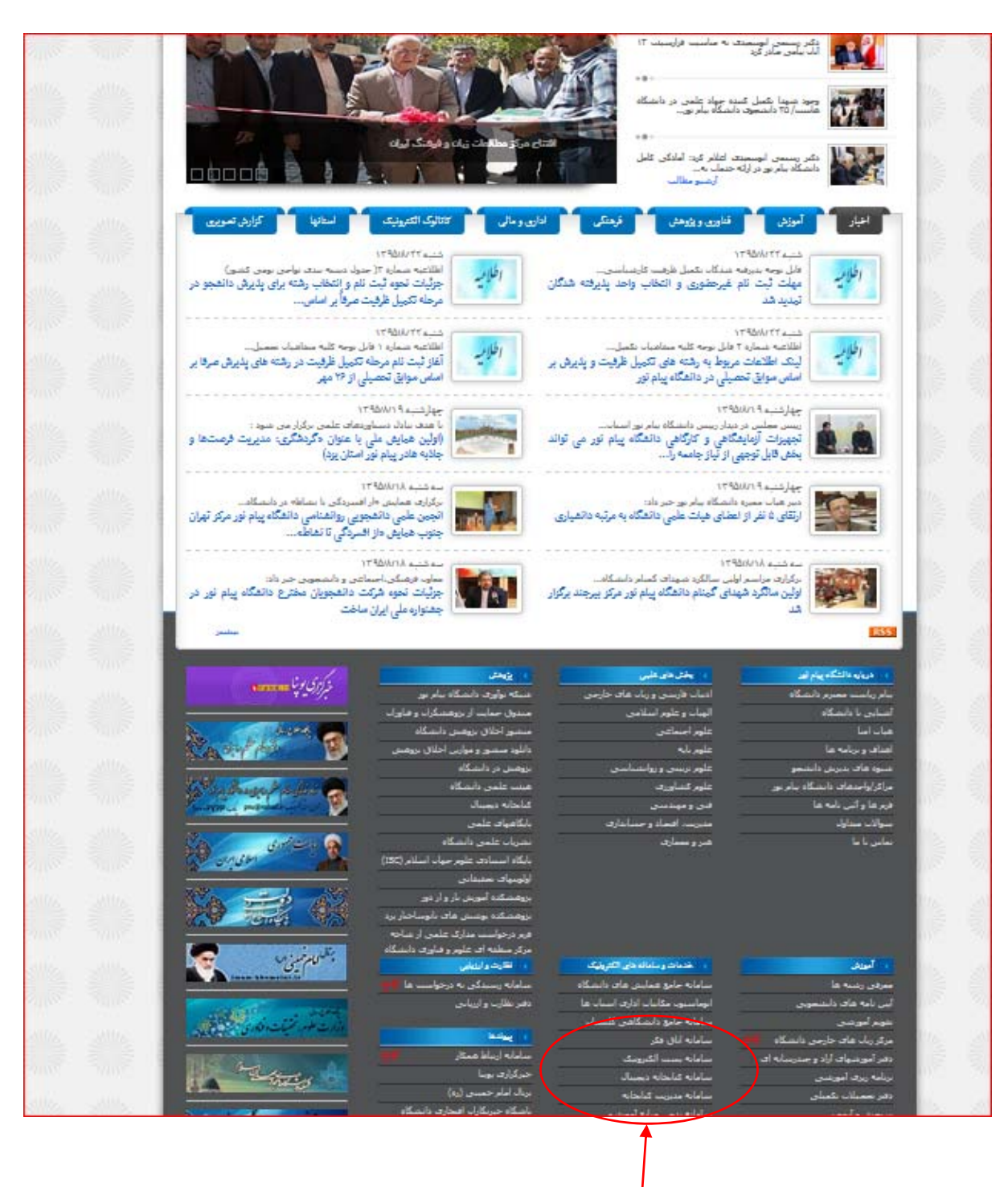

لینک ورود به سامانه پست الکترونیک در پورتال دانشگاه

سپس صفحه ورود به پست الکترونیک در مرورگر شما به شکل زیر نمایش داده میشود :

| +ttp://mail.pnu                       | uac.ir                                                                                                    |
|---------------------------------------|----------------------------------------------------------------------------------------------------|
| WorldClient                           | × G Google                                                                                                    |
| File Edit View Favorites              | s Tools Help                                                                                                    |
| Eng میباشد<br>ا تغییر میدهد<br>شدهاست | ان الزران الزران الزران الزران الزران الزران الزران المعني مع دهد. بهترين حالت Isih المعني مع دهد. بهترين حالت المعني الزران برنامه را تغيير مى دهد. بهترين حالت Isih المعني منامه را تغيير مى دهد. بهترين حالت Isih المعني منامه را تغيير مى دهد. بهترين حالت Isih المعني منامه را تغيير مى دهد. بهترين حالت Isih المعني منامه را تغيير مى دهد. بهترين حالت Isih المعني المعني |

در این مرحله آدرس ایمیل خود را مقابل Email Address و رمز عبور خود را در محل Password وارد نموده و سپس دکمه

را بزنید.

بعد از ورود به سیستم در آغاز کار، صفحه زیر را مشاهده می نمائید :-

| World Client                                                                                                    | Summary                                                                                                    |                                                                                          |      |
|----------------------------------------------------------------------------------------------------|----------------------------------------------------------------------------------------------------|------------------------------------------------------------------------------------------|------|
| For MDaemon®                                                                                                    | D New 👻                                                                                                    |                                                                                          |      |
| <ul> <li>Folders</li> <li>Ppnu.ac.ir</li> <li>Inbox (4/4)</li> <li>Drafts (0/0)</li> <li>Sent (0/0)</li> <li>Trash (0/0)</li> <li>Trash (0/0)</li> <li>Calendar</li> <li>Contacts</li> <li>Tasks</li> <li>Notes</li> <li>Documents</li> <li>BlackList</li> <li>Shared Folders</li> <li>WhiteList</li> </ul> | ایمیل فرستنده<br>ایمیل فرستنده<br>Fwd: on-line exam<br>ایمیل فرستنده<br>Fwd: مینابع آموزشی :<br>Fwd: منابع آموزشی :<br>Fwd: ایمیل فرستنده<br>Fwd: منابع آموزشی :<br>Fwd: منابع آموزشی : | 11/09/2016 10:49 AM<br>11/09/2016 10:49 AM<br>11/09/2016 10:48 AM<br>11/09/2016 10:47 AM | Tasi |
|                                                                                                    |                                                                                                    | Open >>                                                                                  |      |
|                                                                                                    | Notes                                                                                                    |                                                                                          | 11/  |

در قسمت سمت چپ صفحه، امکانات این برنامه، پوشهبندی نامهها نمایش داده می شود. علاوه بر پوشههای موجود مانند نامههای وارده (Inbox ) ، پیشنویس نامهها (Drafts )، نامههای ارسال شده (Sent ) و نامههای حذف شده (Trash) ، کاربر می تواند برای دستهبندی نامهها، پوشه شخصی نیز ایجاد نماید (آموزش ایجاد پوشه).

نامههای وارده: نامههای وارده در این پوشه قرار می گیرد.

پیشنویس نامه : در صورتی که نامهای را تهیه نموده و بخواهید در زمان دیگری آن <sub>را</sub> ارسال نمائید، در این پوشه قرار میگیرد و میتوانید بعداً آن را ارسال نمائید. به طور پیشفرض در زمان تهیه نامه جدید، بعد از گذشت مدت زمانی در صورت عدم ارسال نامه، به طور خودکار یک نسخه از نامه به صورت draft ذخیره میشود.

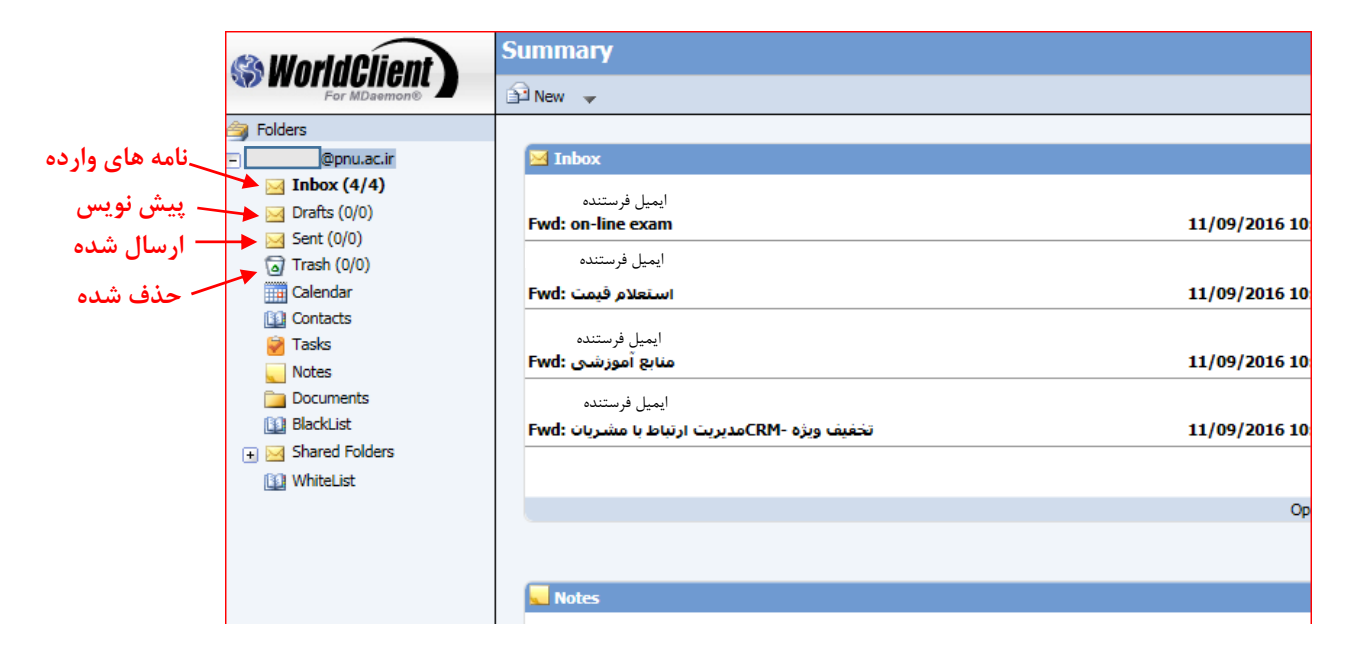

نامههای ارسال شده : هر نامهای که شما ارسال مینمائید در این پوشه قرار می گیرد.

نامههای حذفشده(Trash) : هر نامه که حذف مینمائید در این پوشه قرار می گیرد.

**توجه** : به منظور جلوگیری از پر شدن ظرفیت پستالکترونیک خود، نامههای دریافتی و ارسالی و در نهایت، نامههای حذفشده که به آن نیاز ندارید را حذف نموده و در صورت لزوم متن و ضمیمههای مهم را در کامپیوتر شخصی خود ذخیره نماید.

( شیوههای دیگر پشتیبان گرفتن از ایمیلها )

# تغيير رمز عبور

### فهرست مطالب

|                                                                                                    | برای تغییر رمز عبور به قسمت Options بروید که در تصویر مقابل نشان داده شده است:                                                                                                    |
|----------------------------------------------------------------------------------------------------|----------------------------------------------------------------------------------------------------|
| Folders  Folders  Fol | بعد از ورود به این قسمت در همان ابتدا بخش password را ملاحظه مینمایید برای تغییر<br>رمز عبور خود، در محل مورد نظر، رمز عبور جدید خود که میتواند ترکیبی از حروف کوچک،<br>بزرگ، فارسی یا انگلیسی و اعداد باشد را تایپ نموده و در محل Confirm password مجدد                                                                                                    |
| <ul> <li>Notes</li> <li>Documents</li> <li>BlackList</li> <li>Shared Folders</li> <li>sport</li> <li>Sent (3/0)</li> <li>WhiteList</li> </ul>                                                                                                    | همان را وارد نمائید. و در نهایت دکمه 🛃 🛃 را بزنید:                                                                                                    |
|                                                                                                    | Personalize Quota 0%  Save Cancel  WorldClient  Password (Type in your password and then retype it into the confirm text box. Your password will not be changed until you press Save)                                                                                                    |
| <ul> <li>➢ Inbox</li> <li>Ⅲ Calendar</li> <li>☑ Contacts</li> <li>☑ Tasks</li> </ul>                                                                                                    | e and Confirm Password Language English Theme (Choose your favorite look) Language English Theme (Choose your favorite look)                                                                                                    |
| Documents                                                                                                    | style (Choose your favorite font color and size)         Normal         Skip initial mail check (This will speed up logging into WorldClient, but will require you to click on a folder to see if it has any new messages)         Collapse my nested folders (This setting may increase your login speed to the LookOut theme if you have many nested folders)         Empty Trash on Sign Out (Delete messages in trash when signing out) |

9

در صورتی که روی عبارتInbox کلیک نمائید، نامههای وارده شما نمایش داده می شود.

مرتبسازی نامهها :

شما میتوانید نامهها را بر اساس فیلدهای مختلف مانند تاریخ دریافت، ترتیب الفبایی و … مرتب نمایید که برای این کار کافی است بر روی عبارت سر تیتر هر ستون ( فیلد) مورد نظر کلیک نمائید. به طور مثال اگر روی عبارت Date که در بالای ستون تاریخ وجود دارد کلیک نمائید، ترتیب تاریخها به صورت صعودی یا نزولی تغییر مینماید. با دو بار کلیک بر روی سر ستون Size ، میتوانید نامهها را به صورت نزولی بر حسب حجم آنها مرتب نمایید.

|                                                                                                    | g Subject                                                                   | Sender                                          | Date 🗸 🛛 Size                      |
|----------------------------------------------------------------------------------------------------|-----------------------------------------------------------------------------|-------------------------------------------------|------------------------------------|
| @pnu.ac.ir                                                                                                    | 🛿 🖂 Fwd: on-line exam                                                       | ايميل فرستنده                                   | 11/09/20 101k                      |
| 🖂 Inbox (4/4)                                                                                                    | استعلام قيمت :Fwd 🖂 🖞                                                       | ايميل فرستنده                                   | 11/09/20 663k                      |
| Drafts (0/0)                                                                                                    | منابع آموزشیی :Fwd 🗵 🗓                                                      | ايميل فرستنده                                   | 11/09/20 28455k                    |
| Sent (0/0)                                                                                                    | یریت ارتباط با مشریات :Fwd 🖂                                                | ايميل فرستنده تخفيف -CRMمدي                     | 11/09/20 30k                       |
| Calendar                                                                                                    |                                                                             |                                                 |                                    |
| Contacts                                                                                                    |                                                                             |                                                 |                                    |
| 🗑 Tasks                                                                                                    |                                                                             |                                                 |                                    |
| Notes                                                                                                    |                                                                             |                                                 |                                    |
|                                                                                                    | نامه خوانده شده<br>/                                                        |                                                 | مشاهده نامه و ضمیمه :              |
|                                                                                                    |                                                                             |                                                 |                                    |
| Inbox                                                                                                    |                                                                             | Quota 1% 29/2000 MB                             |                                    |
| Inbox                                                                                                    | 3 🐴 X 🙈 😂 🗞                                                                 | Quota 1% 29/2000 MB                             |                                    |
| Inbox                                                                                                    | 3 🗳 🗙 🍳 🤹 🎼                                                                 | Quota 1% 29/2000 MB                             | Date 🗸 Size                        |
| Inbox<br>Protect<br>Protect<br>Prote | 🛃 🎦 🗙 🚑 🦓 🍕 🦚                                                               | Quota 1% 29/2000 MB                             | Date⊽ Size<br>11/09/2016 10:4 101k |
| Inbox<br>ا New → 6<br>g Subject<br>g Fwd: on-line<br>g Fwd: on-line<br>g Fwd: on-line                                                                                                    | ی کی کی کی کی کی کی کی کی کی کی کی کی کی                                    | Quota 1% 29/2000 MB                             | Date                               |
| Inbox<br>ا New → ف<br>ا Subject<br>ا Subject<br>ا Subject<br>ا Subject<br>ا Subject<br>ا Subject<br>ا Subject<br>ا Subject<br>ا Subject<br>ا Subject<br>ا Subject<br>ا Subject<br>ا Subject<br>ا Subject<br>I Subject<br>I                                                                                      | ی منابع افراد می اور اور اور اور اور اور اور اور اور اور                    | Quota 1% 29/2000 MB                             | Date <                             |
| اnbox<br>المحالي المحالي ا<br>المحالي المحالي المحالي المحالي المحالي المحالي المحالي المحالي المحالي المحالي المحالي المحالي المحالي المحالي<br>المحالي المحالي المحالي المحالي المحالي المحالي المحالي المحالي المحالي المحالي المحالي المحالي المحالي المحالي                                                                                                    | د منابع آن<br>استعلاه<br>منابع آن<br>نخفيف ويژه -CRMمديريت ارتباط با من     | لیمیل فرستنده<br>ایمیل فرستنده<br>ایمیل فرستنده | Date <                             |
| الملحية<br>المحمد المحمد با ييوست<br>المحمد المحمد با ييوست<br>المحمد با ييوست<br>المحمد با ييوست<br>المحمد با ي                                                                                                    | د بیمه ویژه -CRMمدیریت ارتباط با میز<br>نخفیف ویژه -CRMمدیریت ارتباط با میز | لی میں ایک ایک ایک ایک ایک ایک ایک ایک ایک ایک  | Date <                             |

برای مشاهده متن هر نامه کافی است روی عنوان (Subject ) نامه کلیک نمائید که محتوای متن آن به صورت زیر نمایش داده

مىشود:

| 8 | SworldClient - Internet Explorer        |                                                                                        |                                     |        |     |  | Contra according |   |   |               |
|---|-----------------------------------------|----------------------------------------------------------------------------------------|-------------------------------------|--------|-----|--|------------------|---|---|---------------|
| Γ | 🚑 Reply                                 | Reply to All                                                                           | 😂 Forward                           | الله 🚯 | 🗈 🖄 |  | imes Delete      | 4 | * | 😺 Next Unread |
|   | <ul> <li>Subject</li> </ul>             | s آموزشنی :Fwd                                                                         | مناي                                |        |     |  |                  |   |   |               |
|   | To:                                     |                                                                                        |                                     |        |     |  |                  |   |   |               |
|   | From:                                   |                                                                                        |                                     |        |     |  |                  |   |   |               |
|   | Date:                                   | 11/09/2016 10:                                                                         | 48 AM                               |        |     |  |                  |   |   |               |
|   | O<br>From:<br>To: so<br>Date:<br>Subjec | riginal Message<br>ایمیل فرستنده<br>ftwaregroup@<br>Sun, 2 Oct 20:<br>بابع آموزشنی :ct | 9<br>pnu.ac.ir<br>L6 09:57:02<br>نه | +0330  |     |  |                  |   |   |               |

در صورتی که نامهای پیوست داشته باشد، علامت 🛛 کنار عنوان آن نمایش داده می شود. پیوست نامه در کنار فایل متن نامه به شکل زیر مشاهده می شود :

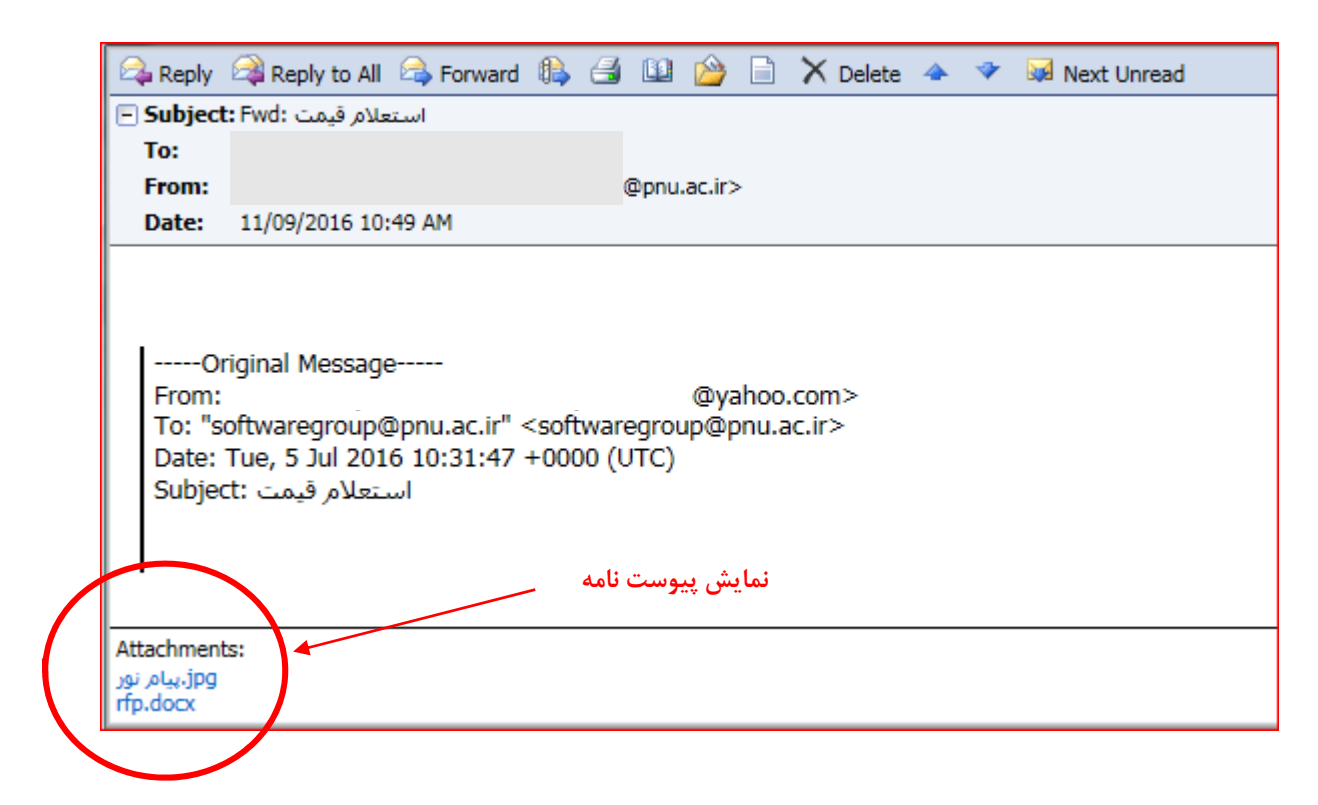

با کلیک روی هر فایل پیوست، از شما برای ذخیره یا مشاهده فایل سوال پرسیده می شود.

| Jpg (434 KB) from mail.pnu.بيام نور Jpg (434 KB) from mail.pnu. | ac.ir? |      |   | ×      |
|-----------------------------------------------------------------|--------|------|---|--------|
|                                                                 | Open   | Save | • | Cancel |

مرحله آخر و ارسال نامه

برای ارسال نامه، از قسمت New گزینه Message را انتخاب کنید.

| ( World Oliont     | Inbox             |                  |             |       |               | Quota 1% 29/20 | 00 MB |
|--------------------|-------------------|------------------|-------------|-------|---------------|----------------|-------|
| For MDaemon®       | 🔁 New 🖕 🎒         | 💾 🗙 😂            | i 🙈 🙈       | 🚯 🔺 🤜 | > 😡 🗈 🛛 🛄     | 🚽 📑 🕻          | 10    |
| Folders            | Message           |                  |             |       | Sender        |                |       |
| @pnu.ac.ir         | Appointment       | xam              |             |       | ايميل فرستنده |                |       |
| 🖂 Inbox (4/1)      | S Contact         | استع             |             |       | ايميل فرستنده |                |       |
| 🖂 Drafts (0/0)     | Distribution List | e di o           |             |       | ابدا فيتنده   |                |       |
| 🖂 Sent (0/0)       | lask 🖉            | 200              |             |       | ایمین درستان  |                |       |
| 🕞 Trash (0/0)      | Note              | مديريت ارتباط با | ب ویژه -CRM | تخفيف | ايميل فرستنده |                |       |
| Calendar           |                   |                  |             |       |               |                |       |
| Contacts           |                   |                  |             |       |               |                |       |
| 🗑 Tasks            |                   |                  |             |       |               |                |       |
| 🦲 Notes            |                   |                  |             |       |               |                |       |
| Documents          |                   |                  |             |       |               |                |       |
| 🛐 BlackList        |                   |                  |             |       |               |                |       |
| 🖃 🖂 Shared Folders |                   |                  |             |       |               |                |       |
| 🖃 🖂 sport          |                   |                  |             |       |               |                |       |
| Sent (3/0)         |                   |                  |             |       |               |                |       |
| 😰 WhiteList        |                   |                  |             |       |               |                |       |
|                    |                   |                  |             |       |               |                |       |

پنجره زیر برای تایپ متن مورد نظر باز میشود :

| 🕹 عنوان نامه - WorldClient - Mozilla Firefox                                                                                                    |                                                                            |
|----------------------------------------------------------------------------------------------------|----------------------------------------------------------------------------|
| mail.pny.ac.ir/WorldClient.dll?Session=URZA3MC5NWRUQ&View=Compose&New=Yes                                                                                   | *                                                                          |
| Send Now 2 Send Later Spell Check Advanced Cancel                                                                                                    |                                                                            |
| From:       ابعبل فرستنده         To:       test@yahoo.com         درج آدرس گیرنده         Cc:         Subject:       عنوان نامه         محل درج عنوان نامه | Spell Check Language:<br>English  Attachments: none Drag Attachments Here. |
| Font tahoma ▼ Size 10_ ▼ ) A <sub>1</sub> ▼ A ▼ ) B I U ) E E   < + ♥ ) E E                                                                                 |                                                                            |
|                                                                                                    | این یک تست است.                                                            |
|                                                                                                    | محل درج متن نامه                                                           |
|                                                                                                    |                                                                            |
|                                                                                                    |                                                                            |

بعد از درج متن نامه و تکمیل سایر قسمتها (در صورتی که نیاز باشد پیوست هم به نامه الصاق شود در ادامه توضیحات لازم ارائه شده است)، با زدن دکمه Send Now ایمیل شما به آدرس ایمیل گیرنده ارسال می گردد.

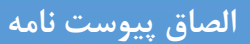

|                                                                                                    | 🖆 Send Now 😡 Send Later 🖤 Spell Check 📗 Advanced 🔱 💷 🔇 Cancel                                                                                                    |
|----------------------------------------------------------------------------------------------------|----------------------------------------------------------------------------------------------------|
|                                                                                                    |                                                                                                    |
|                                                                                                    | From: آدرس ایمیل شما @pnu.ac.ir>                                                                                                    |
|                                                                                                    | То:                                                                                                    |
|                                                                                                    |                                                                                                    |
|                                                                                                    |                                                                                                    |
|                                                                                                    | Subject:                                                                                                    |
|                                                                                                    | Font Size + A.+ A.+ B / U = = = ( = +                                                                                                    |
|                                                                                                    |                                                                                                    |
|                                                                                                    |                                                                                                    |
|                                                                                                    | 1                                                                                                    |
|                                                                                                    |                                                                                                    |
|                                                                                                    | مشابه ذیل باز میشود. به ترتیب مراحل مندرج در تصویر را انجام میدهید :                                                                                                    |
|                                                                                                    |                                                                                                    |
|                                                                                                    |                                                                                                    |
| WorldCl                                                                                                    | ient - Add Attachments - Internet Explorer                                                                                                    |
| WorldCl                                                                                                    | ient - Add Attachments - Internet Explorer                                                                                                    |
| WorldCl                                                                                                    | lient - Add Attachments - Internet Explorer                                                                                                    |
| WorldCl<br>Finisher                                                                                                    | d                                                                                                    |
| WorldCl<br>Finisher<br>From:<br>To:                                                                                                    | lient - Add Attachments - Internet Explorer<br>d<br>- با زدن این دکمه،به صفحه تهیه متن نامه باز می گردید و                                                                                                    |
| WorldCl<br>Finisher<br>From:<br>To:<br>Cc:                                                                                                    | lient - Add Attachments - Internet Explorer<br>d<br>- سازدن این دکمه،به صفحه تهیه متن نامه باز می گردید و<br>درج پیوست نهایی می شود                                                                                                    |
| From:<br>To:<br>Cc:<br>Subject:                                                                                                    | lient - Add Attachments - Internet Explorer<br>d<br>- با زدن این دکمه،به صفحه تهیه متن نامه باز می گردید و<br>درج پیوست نهایی می شود                                                                                                    |
| WorldCl<br>Finisher<br>From:<br>To:<br>Cc:<br>ubject:<br>Add Attac                                                                                   | lient - Add Attachments - Internet Explorer<br>d<br>- سازدن این دکمه،به صفحه تهیه متن نامه باز می گردید و<br>درج پیوست نهایی می شود                                                                                                    |
| WorldCl<br>Finisher<br>From:<br>To:<br>Cc:<br>Subject:<br>Add Attac                                                                                  | lient - Add Attachments - Internet Explorer<br>d<br>- با زدن این دکمه،به صفحه تهیه متن نامه باز می گردید و<br>- ۳<br>درج پیوست نهایی می شود<br>hments<br>Eile browse button below to select a file                                                                                                    |
| WorldCl<br>Finisher<br>From:<br>To:<br>Cc:<br>ubject:<br>Add Attac<br>Click the I                                                                    | Iient - Add Attachments - Internet Explorer         d         d         d         - ۳         chments         File browse button below to select a file.         > کامپیوتر شخصی شما ذخیره شده است.                                                                                                    |
| WorldCl<br>Finisher<br>To:<br>Cc:<br>Subject:<br>Add Attac<br>Click the                                                                              | lient - Add Attachments - Internet Explorer<br>d<br>d<br>- با زدن این دکمه،به صفحه تهیه متن نامه باز می گردید و<br>- ۳<br>درج پیوست نهایی می شود<br>thments<br>File browse button below to select a file.<br>کامپیوتر شخصی شما ذخیره شده است.<br>Browse                                                                                                    |
| WorldCl<br>Finisher<br>To:<br>Cc:<br>Subject:<br>Add Attac<br>Click the I                                                                            | lient - Add Attachments - Internet Explorer<br>d<br>d<br>d<br>- با زدن این دکمه،به صفحه تهیه متن نامه باز میگردید و<br>- ۳<br>درج پیوست نهایی میشود<br>thments<br>File browse button below to select a file.<br>Slowse<br>file name appears in the box above, click the Attach to Message button below to upload the file. Please                                                                                                    |
| WorldCl<br>Finisher<br>To:<br>Cc:<br>Subject:<br>Add Attac<br>Click the I<br>Once the<br>take place                                                  | Iient - Add Attachments - Internet Explorer         d         d         d         d         d         d         e         e         chments         File browse button below to select a file.         Dayse to the blow to select a file.         Browse         file name appears in the box above, click the Attach to Message button below to upload the file. Please a.                                                                                                    |
| WorldCl<br>Finisher<br>From:<br>To:<br>Cc:<br>Subject:<br>Add Attac<br>Click the l<br>Once the<br>take place                                         | Iient - Add Attachments - Internet Explorer         d         d         و المعافل مورد المعافل المعافل |
| WorldCl<br>Finisher<br>From:<br>To:<br>Cc:<br>Subject:<br>Add Attac<br>Click the I<br>Once the<br>take place                                         | lient - Add Attachments - Internet Explorer d d - با زدن این دکمه،به صفحه تهیه متن نامه باز می گردید و -۳ درج پیوست نهایی می شود chments File browse button below to select a file. Classifier and severe the select a file. File name appears in the box above, click the Attach to Message button below to upload the file. Please a. h to Message T - با زدن این دکمه، فایل مورد نظر ضمیمه نامه می شود                                                                                                    |
| WorldCl<br>Finisher<br>From:<br>To:<br>Cc:<br>Subject:<br>Add Attac<br>Click the l<br>Once the<br>take place<br>Attac<br>Repeat th<br>Click Finis    | tient - Add Attachments - Internet Explorer<br>d<br>d<br>- با زدن این دکمه،به صفحه تهیه متن نامه باز می گردید و<br>- ۳<br>درج پیوست نهایی می شود<br>thments<br>File browse button below to select a file.<br>- ۱ انتخاب فایل مورد نظر که قبلا بر روی<br>Browse<br>file name appears in the box above, click the Attach to Message button below to upload the file. Please<br>a.<br>h to Message<br>h to Message steps to attach additional files.<br>shed to return to your message with the attachment(s).                                                                                                    |
| WorldCl<br>Finisher<br>To:<br>Cc:<br>Jubject:<br>Add Attac<br>Click the I<br>Once the<br>take place<br>Attac<br>Repeat th<br>Click Finis<br>Attachme | tient - Add Attachments - Internet Explorer<br>d<br>d<br>- با زدن این دکمه.به صفحه تهیه متن نامه باز میگردید و<br>- ۳<br>درج پیوست نهایی میشود<br>thments<br>File browse button below to select a file.<br>File browse button below to select a file.<br>File name appears in the box above, click the Attach to Message button below to upload the file. Please<br>e.<br>h to Message<br>h to Message steps to attach additional files.<br>the do return to your message with the attachment(s).<br>nts:<br>Eiter a second stack additional files.                                                                                                    |

قبل از ارسال نامه در صورتی که بخواهید فایلی را ضمیمه نامه نمائید با کلیک بر روی ابزار مربوطه وارد صفحه انتخاب فایل میشوید

در نهایت با زدن دکمه Finished به پنجرهای که متن نامه را در آن تایپ نمودهاید بازمی گردید.

با توجه به این که حجم صندوق پستالکترونیک شما محدودیت دارد، لذا همواره باید به میزان حجم باقیمانده صندوق خود توجه نمائید. مقدار مصرفشده در قسمت بالای صفحه نمایش داده میشود :

| Inbox                                     | Quota 1% 29/20    | 000 MB     |        |          |
|-------------------------------------------|-------------------|------------|--------|----------|
| 🔐 New 🗸 🎒 🎦 🗙 😂 🉈                         | 🚯 🔺 🕈 🖬 🗎 📕 🚽 📑 🖬 | Q 🛛        |        |          |
| g Subject                                 | Sender            | Date⊽      | Size   | <b>A</b> |
| 🛿 🖻 Fwd: on-line exam                     | ايميل فرستنده     | 11/09/2016 | 101k   | 20       |
| استعلام قيمت :Fwd 🖻 🔋                     | ايميل فرستنده     | 11/09/2016 | 663k   | PU       |
| منابع آموزشیی :Fwd 😂 🛿                    | ايميل فرستنده     | 11/09/2016 | 28455k | 2        |
| .تخفیف -CRMمدیریت ارتباط با مشریان :Fwd 🖂 | ايميل فرستنده     | 11/09/20   | 30k    | PU       |

در تصویر بالا مقدار نشان داده شده به این معنی است که صندوق پستالکترونیک شما ۲۰۰۰ مگابایت ظرفیت دارد که از این مقدار، ۲۹ مگابایت آن مصرف شده که معادل حدودی ۱ درصد از کل حجم اختصاصداده شده به شما میباشد .

**توجه** داشته باشید که در صورتی که ظرفیت حساب کاربری شما تکمیل شود و حجم ذخیرهشده در پست الکترونیک شما بیش از اندازه تخصیصیافته باشد، امکان دریافت و ارسال نامههای جدید را نخواهید داشت و نامههایی که به این آدرس برای شما ارسال شوند برگشت خواهد خورد.

لذا بهتر است، برای جلوگیری از پرشدن ظرفیت اختصاصداده شده، راهکارهای زیر را دنبال نمائید:

- ۱- نامههای واردهای که از آنها پشتیبان دارید یا به ایمیل دیگری منتقل نمودهاید را میتوانید حذف نمائید.
- ۲- پوشه Trash حاوی نامههای پاک شده شما است. بعد از بررسی محتویات پوشه Trash لازم است محتوای این پوشه را نیز حذف نمائید تا حجم حساب کاربری شما را اشغال ننماید.
- ۲- پوشه SPAM حاوی نامههای است که مشکوک به هرزنامه می باشند. با بررسی اجمالی ارسال کنندگان نامههای درون این
   پوشه از لیست نامهها، می توانید بسیاری از این نامه ها را حذف نمایید.
- ۶۰۰ پوشه Sent حاوی نامه های ارسالی شما می باشد. با توجه به اینکه ارسال کننده این نامه ها خودتان بوده اید، ممکن است نیازی
   ۴۰ په نگهداری برخی از این نامه ها نداشته باشید.
- ۵- برای پاک کردن نامهها، لازم است صرفاً نامههای با حجم بالا را پاک کنید. برای اینکار در لیست نامه، با دو بار کلیک بر روی سر ستون Size ، نامهها را به صورت نزولی بر حسب حجم آنها مرتب کنید. نامههایی که در ابتدای لیست نشان داده میشوند دارای بیشترین حجم هستند. در صورت عدم نیاز به آنها، آنها را پاک کنید. فراموش نکنید که در انتهای کار با دو بار کلیک بر روی سر ستون Date نامهها را بر حسب تاریخ به صورت نزولی مرتب کنید تا همیشه جدید ترین نامه ها را در ابتدای لیست ببینید.
- ۶۰ . قبل از حدف نامهها، در صورتی که احتمال میدهید محتوای آن را بعدا نیاز خواهید داشت، از آن نامه پشتیبان Back Up تهیه نمائید که در ادامه نحوه انجام این کار توضیح داده شده است.

|                                          | /                 |                   |
|------------------------------------------|-------------------|-------------------|
| Inbox                                    | Quota 1% 29/200   | 00 MB             |
| 🔂 New 🚽 🖪 🦉 🗙 🙈                          | 🚯 🔺 🖤 🖬 🗎 📗 🗸 📑 🕻 | ā 🖬               |
| g Subject                                | Sender            | Date T Size       |
| 🛿 🖻 Fwd: on-line exam                    | ايميل فرستنده     | 11/09/2016 101k   |
| استعلام قيمت :Fwd 🗟 🖞                    | ايميل فرستنده     | 11/09/2016 663k   |
| منابع آموزشـی :Fwd 🖂 🕼                   | ايميل فرستنده     | 11/09/2016 28455k |
| تخفیف -CRMمدیریت ارتباط با مشریات :Fwd 🖂 | ايميل فرستنده     | 11/09/20 30k      |
|                                          |                   |                   |

حذف نامه : نامه مورد نظر را انتخاب و دکمه حذف را بزنید . بعد از این کار نامه شما به پوشه Trash منتقل می گردد.

### دستەبندى نامەھا

با ایجاد پوشه می توانید ایمیلهای خود را دسته بندی کنید. برای این کار با کلیک بر روی منوی options و انتخاب زیرمنو Folders که در شکل زیر آمده است، ابتدا عنوان دلخواه پوشه و سپس محل قرارگیری آن را تعیین و سپس دکمه Create را زده و در نهایت هم گزینه ذخیره Save را انتحاب نمایید. بعد از این که پوشه جدید ایجاد شد، می توانید نامه های مورد نظر را به آن انتقال دهید. برای انتقال نامه ها به پوشه مدنظر، با راست کلیک بر روی هر نامه و انتخاب گزینه Move ، نامه را به پوشه دلخواه انتقال دهید.

| ( World Client                                                         | / <b>[</b> • | Folders                                                    |                    |                     |
|------------------------------------------------------------------------|--------------|------------------------------------------------------------|--------------------|---------------------|
| For MDaemon®                                                           | '            | گیری پوشه 😵 Save 😵 🚽                                       | ۲- محل قراراً      |                     |
| 2 Options                                                              |              |                                                            |                    |                     |
| Personalize - Customize the appea                                      | arance       | New Folder                                                 | \                  |                     |
| Compose - Customize the appeara                                        | ance and     | subfolder of محل درج عنوان پوشه                            | 🖌 🗸 Email 🗸 Create | ٣                   |
| operation of message composition.                                      |              |                                                            |                    |                     |
| Autoresponder - Manage WorldCl<br>autoresponder settings.              | lient's      | Folders                                                    |                    |                     |
|                                                                        |              | Hide Unsubscribed Folders (Do not list folders that are no | t IMAP subscribed) |                     |
| Folders - Create personal folders to                                   | o store      | Nate: The "Dueb to Place" fortune allows you to such as    | enner Subscholdy   |                     |
| and manage your messaces.                                              |              | Folder Name                                                | Rename Dele        | ete Share Folder In |
| Filters - Set rules to distribute your                                 | r            | Inbox (4 Messages)                                         | Rename Dec         | Share Folder        |
| incoming messages to specific folder<br>and/or prevent unwanted mail.  | rs,          | Drafts (3 Messages)                                        | Rename             | Share Folder        |
| Colondar, Customize the operation                                      | n - nd       | 🖂 Sent (0 Messages)                                        | Rename             | Share Folder        |
| settings of your calendar.                                             | nanu         | 🖂 Trash (0 Messages)                                       | Rename             | Share Folder        |
|                                                                        |              | Calendar                                                   | Rename             | Share Folder In     |
| the different views                                                    | own in       | 1 Contacts                                                 | Rename             | Share Folder In     |
|                                                                        |              | 🗑 Tasks                                                    | Rename             | Share Folder        |
| ComAgent - Monitor your mail and<br>synchronize your address book with | 1            | Notes                                                      | Rename             | Share Folder        |
| ComAgent.                                                              |              | Documents                                                  | Rename             | Share Folder        |
| Advanced Settings - Customize a                                        | additiona    | BlackList                                                  | Rename Dele        | ate Share Folder In |
| mail account settings using WebAdm                                     | nin.         | ☑ Shared Folders (0 Messages)                              |                    |                     |
|                                                                        |              | sport (0 Messages)                                         |                    |                     |
|                                                                        |              | Sant (2 Manazana)                                          |                    |                     |
|                                                                        |              |                                                            |                    |                     |

اکیداً توصیه میگردد که از محتوای ایمیل خود، نسخه پشتیبان تهیه نمایید. در غیر اینصورت مرکز کامپیوتر دانشگاه مسئولیتی در قبال بازگرداندن نامههای پاک شده نخواهد داشت.

- یک شیوه نگهداری نسخه پشتیبان، ارسال همه-ایمیلهای وارده به صورت خودکار و یا ایمیلهای مهم به صورت دستی به آدرس ایمیل ثانویه شما است که نحوه انجام انتقال خودکار ایمیل در ادامه آمده است. (انتقال خودکار به ایمیل دیگر کاربر)

- شيوه ديگر استفاده از برنامههای جانبی مانند Microsoft Outlook ، Outlook Express

### انتقال خودکار به سایر ایمیلهای کاربر

این امکان در منو Options و در بخش Forwarding واقع شده است.

| â Inbox      | Forwarding                                                                              |  |
|--------------|-----------------------------------------------------------------------------------------|--|
| Calendar     | Enable Forwarding (Select this box to enable forwarding)                                |  |
|              | Retain Copy (Select this box to keep a copy of the message when a message is forwarded) |  |
| See Contacts | Address you'd like to forward messages to:                                              |  |
| 👻 Tasks      |                                                                                         |  |
| Notes        |                                                                                         |  |
| A Documents  | Time Zone (Select the time zone to use for message and calendar times)                  |  |
|              | ✓                                                                                       |  |
| E Options    |                                                                                         |  |

با انتخاب گزینه Enable Forwarding یک نسخه از هر ایمیل که به این پست الکترونیک شما ارسال میشود، به آدرس ایمیل دیگری که در ادامه وارد خواهید نمود، ارسال خواهد شد.

با انتخاب Retain Copy یک نسخه از ایمیل منتقل شده در صندوق فعلی شما میماند . در غیر اینصورت ایمیل وارد شده بلافاصله از این صندوق به ایمیل دیگر شما منتقل شده و در این صندوق نمیماند. آدرس ایمیل دوم خود را که مایل هستید ، یک نسخه از این ایمیل شما به آن ارسال شود در قسمت Address you'd like to forward messages to وارد نمائید.

جهت دسترسی به راهنما کامل و با جزئیات بیشتر، میتوانید از راهنما موجود در خود سامانه استفاده نمائید. این قسمت در تصویر زیر نمایش داده شدهاست .

~

| 🎲 WorldClient - Shima Jafarza 🗙     |                           |                 |
|-------------------------------------|---------------------------|-----------------|
| File Edit View Favorites Tools Help |                           |                 |
| WorldClient                         | Inbox Quota 1% 29/2       | 2000 MB         |
|                                     | 🖻 New 🗸 🎒 🎦 🗙 😂 🍕         | 💊 🗢 😺 📄 📗 🚽 🚰 🗖 |
| j∰ Folders                          | g Subject Sender          | Date 🗸 Size     |
| @pnu.ac.ir                          | g 🖂 Fwd: on-line exam     | 11/09 101k      |
| Inbox (4/1)     Drafts (3/3)     □  | استعلام قيمت :Fwd 🖻 🛿     | 11/09 663k 🏴    |
|                                     | منابع آموزشـی :Fwd 🖻 g    | 11/09 28455k 📔  |
| Sent (0/0)                          | مدیریت ارتباط با م :Fwd 🖂 | 11/0 30k        |
| Calendar                            |                           |                 |
| Contacts                            |                           |                 |
| 🗑 Tasks                             |                           |                 |
| Notes                               |                           |                 |
| Cocuments                           |                           |                 |

تهیه و تنظیم: دفتر آمار و فناوری اطلاعات

نسخه ۹۵٬۱۰٫۵